# Avid Media Composer: Preparing a Sequence for Turnovers

Last Modified on 05/15/2025 11:59 am EDT

# General Preparation and Exporting a Reference Video

**Turnovers** refers to the process of exporting your sequence from a non-linear editing application (NLE) for other members of your post-production team (colorist, sound editor, re-recording mixer, etc.) to work with in different applications like Pro Tools and DaVinci Resolve.

Turnovers generally involve delivering at least three elements:

- A file that translates your editing project sequence into a timeline for another application (e.g. Pro Tools for sound or DaVinci Resolve for color)
- Media to populate that translated sequence
- A reference video against which the translated sequence can be compared to ensure everything translated accurately

Because it's often possible to create a single reference video for the entire post-production team, it's recommended that you do so first and then generate all other deliverables.

## Organizing and Simplifying Your Sequence

Begin by simplifying and organizing your editing sequence to make it easier for others to work with. It's recommended to do this first so that all deliverables match each other. Changing the sequence between exporting deliverables can introduce errors, causing ; when changes are made to the sequence between creating deliverables, errors can sometimes be introduced that cause subsequent deliverables to be inaccurate.

1. Duplicate your final sequence in the bin and rename it, appending "\_PICTURE LOCK" to the end of the existing name.

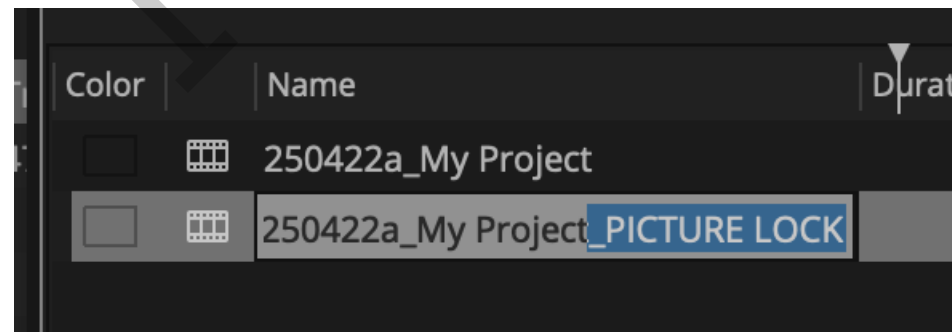

- 2. Open the "\_PICTURE LOCK" sequence in the Timeline panel.
- 3. Organize your video clips so that each video track contains only a single category of media: either media that the colorist needs to grade (e.g., camera footage from set) or media they don't need to (e.g., title cards).

| V3  | 1 |                                   |                        |                                       |                     |
|-----|---|-----------------------------------|------------------------|---------------------------------------|---------------------|
| V2  |   | S .<br>Countdown 1080p 23_98 ProF |                        |                                       |                     |
| V1  |   |                                   | <b>S</b><br>V2-0001_R( | <b>S</b><br>V1-0001_R01_034_Esther_Ba | V2-0002_R01_035_I V |
| TC1 | 1 | 0:00                              | 00:00:10:00            | 0                                     | 0:00:20:00          |

- 4. Simplify your video tracks to as few tracks as possible, ensuring you maintain the separation between media your colorist needs to grade and media they don't.
- 5. Repeat this process with your audio tracks, ensuring each audio track contains only a single category of media: either production sound from the set or sound media from other sources (e.g., library sound effects or music).
- 6. Delete all empty video and audio tracks by **right-clicking** on the track you wish to delete and choosing *Delete Track* from the popup. Repeat for each track you wish to delete.

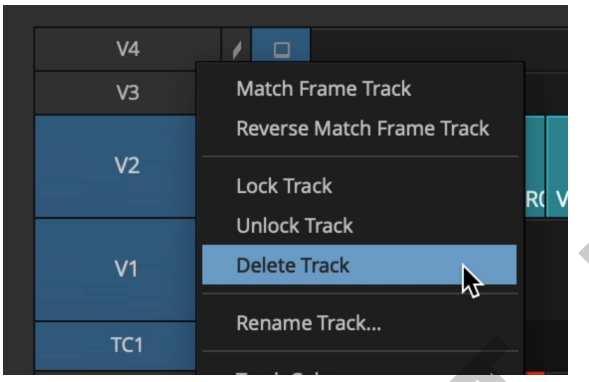

If you have questions about which track a specific clip should be placed on, ask your post-production team for their preference.

# Adding a Leader, 2-Pop, and Tail Pop

Once your sequence is simplified and organized, add a countdown leader and synchronization points to the beginning (a **2-pop**) and end (**tail pop**) of your sequence:

- 1. Download the appropriate countdown leader based on your sequence's frame rate. Save it to your external drive.
- 2. Link to the leader using the Source Browser.
- 3. Edit the **entire leader** into the beginning of your sequence. The leader should send at the **first frame of action** (**FFOA**) of your sequence.
  - a. Note: The FFOA should be the first frame on which you want your sequence to begin playing back when watched. If you want your film to start over a black screen, be sure to leave an appropriate gap between the end of the leader and the first clip of media.

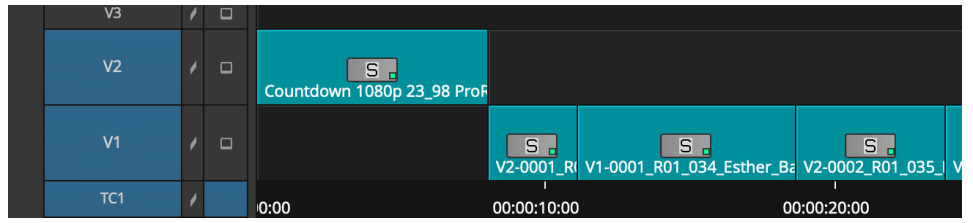

To add a tail pop at the end of the sequence:

1. Mark an In and Out point around **just the pop** in the leader.

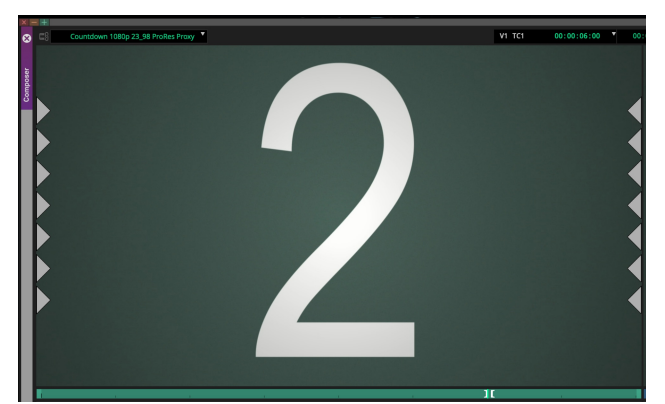

2. Edit just the pop (not the whole leader) into the end of your sequence following the last frame of action (LFOA).a. Note: Similarly to the FFOA, the LFOA should be the frame on which you want your sequence to stop

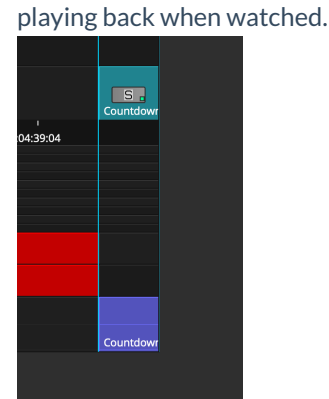

- 3. Load exactly 1 second and 23 frames of filler into the source monitor.
- 4. Perform an insert edit with the filler to place it between the LFOA and the tail pop.

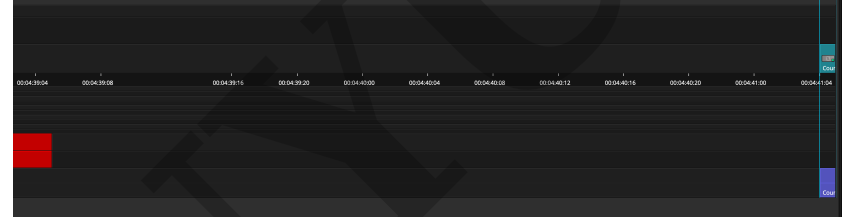

5. Add a Flip-Flop effect to the tail pop.

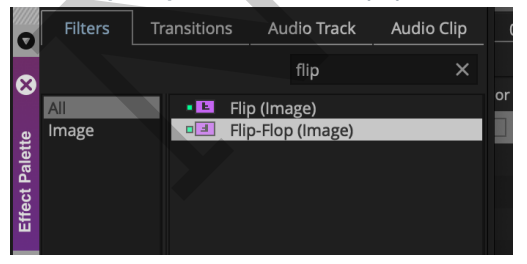

## Setting the Start Timecode

The next step is to set your sequence timecode:

1. With the Timeline panel active, right-click on the Record Monitor and select *Sequence Report* from the popup.

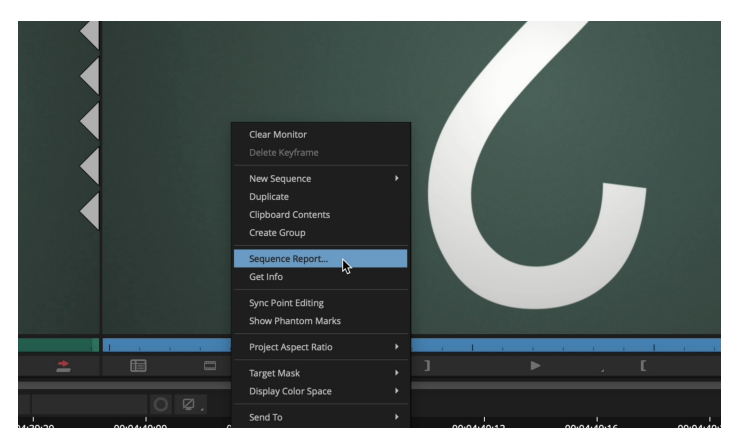

- 2. In the Sequence report window, enter your desired Starting Timecode (TC)
  - a. If your post-production team requests that the first frame of action (FFOA) be at 01:00:00:00, use 00:59:52:00 for your sequence start time.
  - b. If your post-production team requests that the FFOA be at 01:00:08:00, use 01:00:00:00 for your sequence start time.
  - c. If you used a different countdown leader other than the ones provided by the PPC, you will need to manually calculate the appropriate sequence start time based on the duration of your countdown leader.

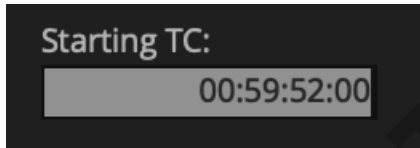

- 3. Click the Apply Changes button to set the sequence start time.
- 4. Click the Cancel button to close the Sequence Report window.

## **Creating Burn-Ins**

The final step in preparing your sequence before exporting a reference video is to set up burn-ins:

- 1. Create a new video track.
- 2. Add a Timecode Burn-in effect to the new video track you just created.

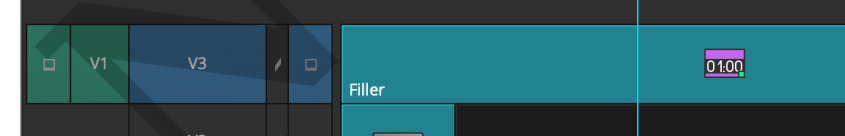

- 3. Open the Effect Editor and choose the following settings:
  - a. Display 1
    - i. Reader: Timecode
    - ii. Source Track: V1
    - iii. Type: Current Time
    - iv. Display Label: Checked
    - v. Timecode Display: Track
    - vi. Position: Upper Right Corner

| 🔻 🔍 Dis <sub>l</sub> | play 1           |   |
|----------------------|------------------|---|
|                      | Timecode         | ▼ |
|                      | V1               | ▼ |
|                      | Clip Notes       | ▼ |
|                      | Current Time     | ▼ |
|                      | 🗹 Display Label  |   |
|                      | Display Fields   |   |
| •                    | Timecode Display |   |
|                      | Track            | ▼ |
|                      |                  |   |

#### b. Display 2

- i. Reader: Source Clip Name
- ii. Source Track: Current Track
- iii. Display Label: Checked
- iv. Position: Lower Left Corner

| 🔻 🔍 Disj | olay 2           |   |
|----------|------------------|---|
|          | Source Clip Name |   |
|          | Current Track    | 1 |
|          | 🗹 Display Label  |   |
|          | Display Fields   |   |

#### c. Display 3

- i. Reader: Source Timecode
- ii. Source Track: V1
- iii. Type: Current Time
- iv. Display Label: Checked
- v. Position: Lower Right Corner

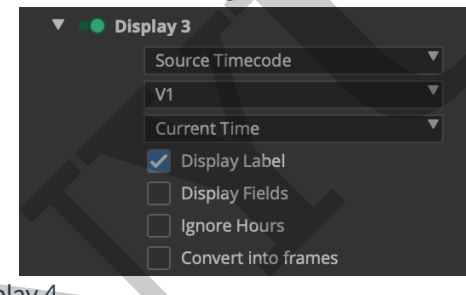

#### d. Display 4

- i. Reader: Sequence Name
- ii. Display Label: Checked
- iii. Position: Upper Left Corner

| 🔹 💌 Disp | Display 4       |  |  |  |
|----------|-----------------|--|--|--|
|          | Sequence Name   |  |  |  |
|          | 🗹 Display Label |  |  |  |
|          | Display Fields  |  |  |  |

## Exporting a Reference Video

With your sequence prepared, you need to export a reference video against which your post-production team can compare the timelines they receive to ensure everything has translated correctly.

1. With your finalized sequence open in the Timeline panel and the Timeline panel active, go to *File*, *Output*, *Export to File*.

- 2. Click the **Options** button.
- 3. In the UME File Export Window, select the following settings:
  - a. Export As: MOV

| Export As:<br>Source Raster: Provements of the second second | MOV<br>bject Raster<br>1080<br>Project Raster<br>Enable Mask<br>Crop to Mask Ma<br>Crop to Mask Ma | ▼<br>Margins<br>rgins | 3840x2160<br>1920x1080 |           |  | <        |
|----------------------------------------------------------------------------------------------------|----------------------------------------------------------------------------------------------------|-----------------------|------------------------|-----------|--|----------|
| Source Raster: Pro<br>Preset: HD 1920x<br>Source Raster<br>Image<br>Prese<br>Output Frame Ra<br>Codec Family: Ap<br>Compression: App<br>Color Depth: 10 b<br>Compression<br>Codec Family<br>Compression<br>Color Depth: 10 b<br>Compression<br>Color Depth: 10 b<br>Sampling Rate: 48<br>Bits per Sample: 2                                                                                                    | Dject Raster<br>1080<br>Project Raster<br>Enable Mask<br>Crop to Mask Ma<br>Crop to Mask Ma        | Margins<br>rgins      | 3840x2160<br>1920x1080 |           |  | 1        |
| <ul> <li>Preset: HD 1920x</li> <li>Source Raster</li> <li>Image</li> <li>Prese</li> <li>Output Frame Ra</li> <li>Codec Family: App</li> <li>Color Depth: 10 b</li> <li>Compression</li> <li>Color Depth: 10 b</li> <li>Compression</li> <li>Codec Family</li> <li>Color Depth: 10 b</li> <li>Compression</li> <li>Codec Family</li> <li>Color Depth: 10 b</li> <li>Compression</li> <li>Codec Family</li> <li>Color Depth: 10 b</li> <li>Compression</li> <li>Codec Family</li> <li>Color Depth: 10 b</li> <li>Compression</li> <li>Color Depth: 10 b</li> <li>Compression</li> <li>Color Depth: 10 b</li> <li>Compression</li> <li>Color Depth: 10 b</li> <li>Compression</li> <li>Color Depth: 10 b</li> <li>Compression</li> <li>Compression</li> <li>Color Depth: 10 b</li> <li>Compression</li> <li>Compression</li> <li>Color Depth: 10 b</li> <li>Compression</li> <li>Compression</li> <li>Co</li></ul>                                                                                                    | Project Raster Project Raster Enable Mask Crop to Mask Ma Crop to Mask Ma Here: Match Project      | Margins<br>rgins      | 3840x2160<br>1920x1080 |           |  | 1        |
| Source Raster Image Prese Output Frame Ra Codec Family: Ap Compression: App Color Depth: 10 b Compression Codec Family Compression Codec Family Compressior Color Depth Audio Format: PC Mix: Stereo Sampling Rate: 48 Bits per Sample: 2 Audio Format Mix                                                                                                    | Project Raster  Project Raster  Crop to Mask Ma  Crop to Mask Ma  te: Match Proj                   | Margins<br>rgins      | 3840x2160<br>1920x1080 |           |  | <b>1</b> |
| Image       Prese         Output Frame Ra       Codec Family: App         Compression: App       Color Depth: 10 b         Compression       Codec Family: Compression         Color Depth: 10 b       Compression         Codec Family: App       Color Depth: 10 b         Compression       Codec Family         Color Depth: 10 b       Compression         Color Depth: 10 b       Compression         Color Depth: 10 b       Compression         Color Depth: 10 b       Compression         Color Depth: 10 b       Compression         Compression       Codec Family         Compression       Codec Family         Compression       Codec Family         Compression       Codec Family         Compression       Codec Family         Compression       Codec Family         Compression       Codec Family         Mix: Stereo       Sampling Rate: 48         Bits per Sample: 2       Audio         Format       Mix                                                                                                    | Project Raster  Finable Mask  Crop to Mask Ma  Crop to Mask Ma  te: Match Proj                     | Margins<br>rgins      | 3840x2160<br>1920x1080 |           |  |          |
| Image Prese Output Frame Ra Codec Family: App Compression: App Color Depth: 10 b Compression Codec Family Compressior Color Dept Audio Format: PC Mix: Stereo Sampling Rate: 48 Bits per Sample: 2 Audio Format Mix                                                                                                    | Enable Mask<br>Crop to Mask Ma<br>: F<br>te: Match Pro                                             | Margins<br>rgins      | 1920x1080              |           |  |          |
| Image<br>Prese<br>Output Frame Ra<br>Codec Family: Ap,<br>Compression: App<br>Color Depth: 10 b<br>Compression<br>Codec Family<br>Compression<br>Color Depth<br>Audio Format: PC<br>Mix: Stereo<br>Sampling Rate: 48<br>Bits per Sample: 2                                                                                                    | Crop to Mask Ma                                                                                    | rgins                 | 1920x1080              |           |  |          |
| Image<br>Prese<br>Output Frame Ra<br>Codec Family: App<br>Compression: App<br>Color Depth: 10 b<br>Compression<br>Codec Family<br>Compression<br>Color Depth<br>Audio Format: PC<br>Mix: Stereo<br>Sampling Rate: 48<br>Bits per Sample: 2                                                                                                    | : Eine Hatch Proj                                                                                  |                       |                        |           |  |          |
| Prese<br>Output Frame Ra<br>Codec Family: App<br>Compression: App<br>Color Depth: 10 b<br>Compression<br>Codec Family<br>Compression<br>Codec Family<br>Compression<br>Color Depth<br>Audio Format: PC<br>Mix: Stereo<br>Sampling Rate: 48<br>Bits per Sample: 2                                                                                                    | t <b>e:</b> Match Proj                                                                             |                       |                        |           |  |          |
| <ul> <li>Output Frame Ra</li> <li>Codec Family: App</li> <li>Compression: App</li> <li>Color Depth: 10 k</li> <li>Compression</li> <li>Codec Family</li> <li>Compression</li> <li>Codec Family</li> <li>Compression</li> <li>Codec Family</li> <li>Compression</li> <li>Codec Family</li> <li>Compression</li> <li>Codec Family</li> <li>Compression</li> <li>Codec Family</li> <li>Compression</li> <li>Codec Family</li> <li>Compression</li> <li>Codec Family</li> <li>Compression</li> <li>Codec Family</li> <li>Compression</li> <li>Codec Family</li> <li>Compression</li> <li>Codec Family</li> <li>Compression</li> <li>Compression</li> <li>Codec Family</li> <li>Compression</li> <li>Codec Family</li> <li>Compression</li> <li>Codec Family</li> <li>Compression</li> <li>Codec Family</li> <li>Compression</li> <li>Codec Family</li> <li>Compression</li> <li>Codec Family</li> <li>Compression</li> <li>Codec Family</li> <li>Compression</li> <li>Compression</li> <li>Codec Family</li> <li>Compression</li> <li>Compression</li> <li>Codec Family</li> <li>Compression</li> <li>Compression</li></ul>                                                                                                    | te: Match Pro                                                                                      | HD 1920x1080          | ▼                      |           |  |          |
| <ul> <li>Codec Family: App</li> <li>Compression: App</li> <li>Color Depth: 10 k</li> <li>Compression         <ul> <li>Codec Family</li> <li>Compression</li> <li>Codec Family</li> <li>Compression</li> <li>Codec Family</li> <li>Codec Family</li> <li>Codec Family</li> <li>Codec Family</li> <li>Codec Family</li> <li>Codec Family</li> <li>Codec Family</li></ul></li></ul>                                                                                                    |                                                                                                    | ject Frame Ra         | ate                    |           |  |          |
| Compression: App<br>Color Depth: 10 b<br>Compression<br>Codec Family<br>Compression<br>Color Depth<br>Audio Format: PC<br>Mix: Stereo<br>Sampling Rate: 48<br>Bits per Sample: 2                                                                                                    | ole ProRes                                                                                         |                       |                        |           |  |          |
| Color Depth: 10 b<br>Compression<br>Codec Family<br>Compression<br>Color Depth<br>Audio Format: PC<br>Mix: Stereo<br>Sampling Rate: 48<br>Bits per Sample: 2                                                                                                    | le ProRes 422                                                                                      | Proxy                 |                        |           |  |          |
| Compression<br>Codec Family<br>Compression<br>Color Dept<br>Audio Format: PC<br>Mix: Stereo<br>Sampling Rate: 48<br>Bits per Sample: 2                                                                                                    | it                                                                                                 |                       |                        |           |  |          |
| Codec Family<br>Compression<br>Color Depti<br>Audio Format: PC<br>Mix: Stereo<br>Sampling Rate: 48<br>Bits per Sample: 2                                                                                                    |                                                                                                    |                       |                        |           |  |          |
| Compression<br>Color Dept<br>Audio Format: PC<br>Mix: Stereo<br>Sampling Rate: 48<br>Bits per Sample: 2                                                                                                    |                                                                                                    | Apple ProRes          |                        | K         |  |          |
| Color Dept<br>Audio Format: PC<br>Mix: Stereo<br>Sampling Rate: 48<br>Bits per Sample: 2                                                                                                    | : Appl                                                                                             | e ProRes 422 Proxy    |                        |           |  |          |
| Audio Format: PC<br>Mix: Stereo<br>Sampling Rate: 48<br>Bits per Sample: 2                                                                                                    |                                                                                                    | 10 bit                | •                      |           |  |          |
| Mix: Stereo<br>Sampling Rate: 48<br>Bits per Sample: 2                                                                                                    | М                                                                                                  |                       |                        |           |  |          |
| Sampling Rate: 48<br>Bits per Sample: 2                                                                                                    |                                                                                                    | ,                     |                        |           |  |          |
| Bits per Sample: 2                                                                                                    | 000 Hz                                                                                             |                       |                        |           |  |          |
| ✓ Audio<br>Format<br>Mix                                                                                                    | 4                                                                                                  |                       |                        |           |  |          |
| Format<br>Mix                                                                                                    |                                                                                                    |                       |                        |           |  |          |
| Mix                                                                                                    |                                                                                                    | РСМ                   | •                      |           |  |          |
|                                                                                                    |                                                                                                    | Stereo                |                        |           |  |          |
| Sampling Rate                                                                                                    |                                                                                                    | 48000 Hz              |                        |           |  |          |
| Bits per Sample                                                                                                    |                                                                                                    | 24                    | •                      |           |  |          |
| the Save As butto                                                                                                    |                                                                                                    | se settings as        | s a new exp            | rt preset |  |          |

- In the Export As window, choose the export preset you just created. Then, enter your file name using the following format: ProjectTitle\_ReferenceVideo\_Date
  - a. Note: Replace "ProjectTitle" with the actual title of your project and "Date" with the date on which you're exporting.
- 6. Click the **Save** button.